# ZOOMに関するトラブル事例

# 目 次

| 1. | パソコンでZOOMに入室出来ない場合                           | 2ページ記載 |
|----|----------------------------------------------|--------|
| 2. | ウィンドウズ7のパソコンでΖΟΟΜアプリがインストールできない場合            | 3ページ記載 |
| 3. | パソコンから音が聞こえない場合及び音の大きさを調整したい場合               | 4ページ記載 |
| 4. | パソコンでZOOMが画面最大に表示されていて、音の設定が出来ない場合           | 5ページ記載 |
| 5. | ZOOMアプリをダウンロードするときに、英語で表示される場合の日本語への<br>変更方法 | 6ページ記載 |

#### 1. パソコンでZOOMに入室出来ない場合

(1) ZOOMアプリがインストールされているか確認ください。

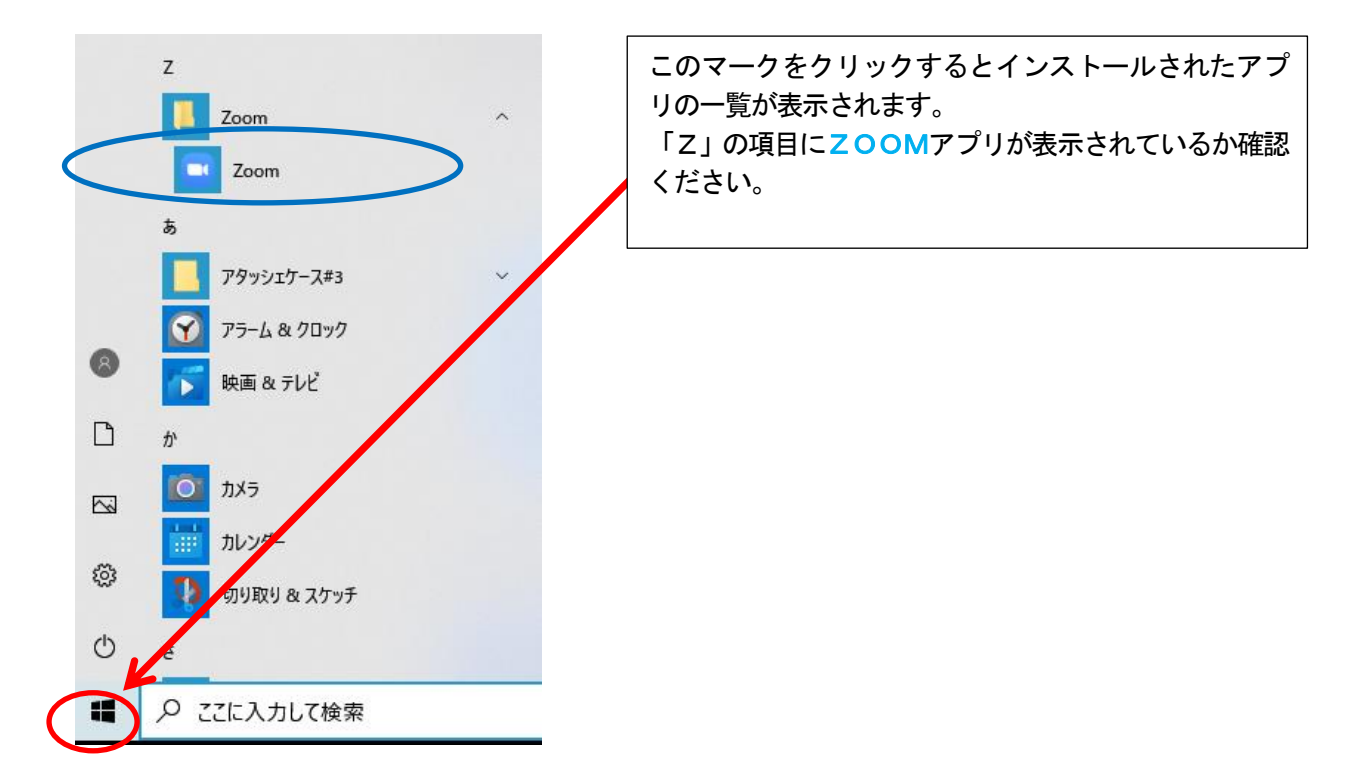

インストールされていない場合は、別紙「受講の手引き」により、ZOOMアプリをインストールして ください。

インスロール後のアイコンは次のものになります。

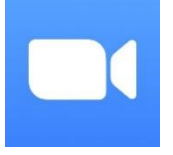

- (2) 入力項目に何を入力してよいかわからない場合 別紙「受講の手引き」をお読みいただき、入力項目を確認してください。
- (3) 無線(Wi-Fi)を利用している場合

無線(Wi-Fi)を利用する場合は、電波が良好な場所に移動するなど、ネットの接続状況を安定 させてください。

### 2. ウィンドウズ7のパソコンでZOOMアプリがインストールできない場合

ウィンドウズ7のパソコンで、インターネットエクスプローラー(ブラウザー)でアプリがダウンロ ード出来ない事例がありますので、**グーグルクローム(Google Chrome)**をインストールして、グー グルクロームからZOOMをダウンロードしインストールしてください。

Google Chrome のダウンロードは、下記のURLをクリックしてください。

https://www.google.co.jp/chrome/

| 次のサイ | トが表示されま | す。 |
|------|---------|----|
|------|---------|----|

| oogle Chrome #35888 |                                                                                                    |                                                                               |
|---------------------|----------------------------------------------------------------------------------------------------|-------------------------------------------------------------------------------|
|                     | <section-header><section-header><section-header><text><text><text><text><text></text></text></text></text></text></section-header></section-header></section-header> |                                                                               |
| ₽ こどに入力して絵葉         |                                                                                                    | ید شکر (۱ <u>۵۵۵) م</u> رون کو میں ۲۵ میں میں میں میں میں میں میں میں میں میں |

インスロール後のアイコンは次のものになります。PCのタスクバー(画面下)など表示されます。

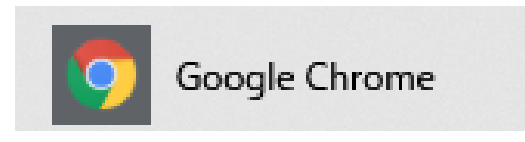

<参考>インターネットエクスプローラーのアイコン

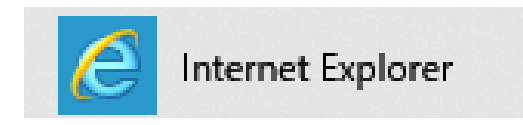

#### 3. パソコンから音が聞こえない場合及び音の大きさを調整したい場合

音が聞こえない場合及び音の大きさを調整したい場合、次の設定を行ってください。

#### ウィンドウズ10の場合

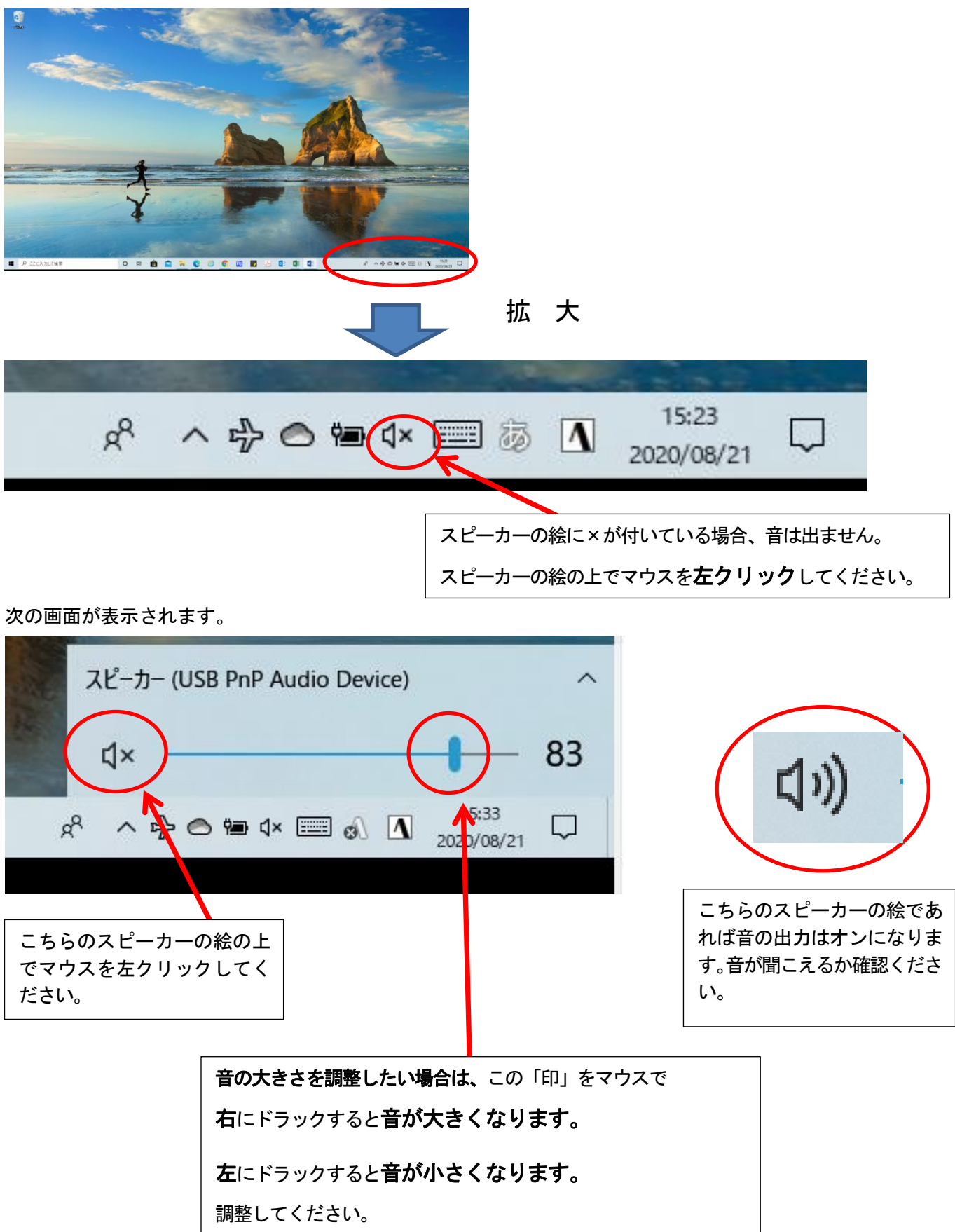

#### 4. パソコンでZOOMが画面最大に表示されていて、音の設定が出来ない場合

ZOOMに入室後、音が聞こえないのがわかったが、ZOOMがパソコン画面最大に表示されていて設定 する画面が見えない場合

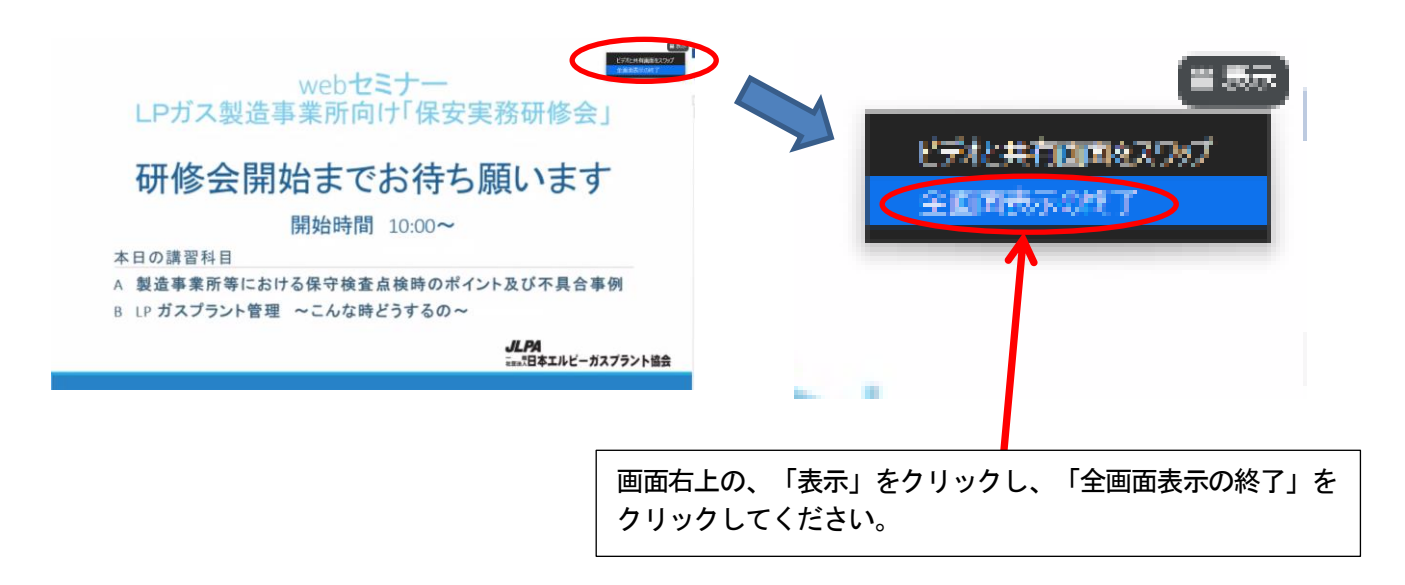

又は、キーボードの一番下の列の左の方にあるウィンドウズキーを押してください。

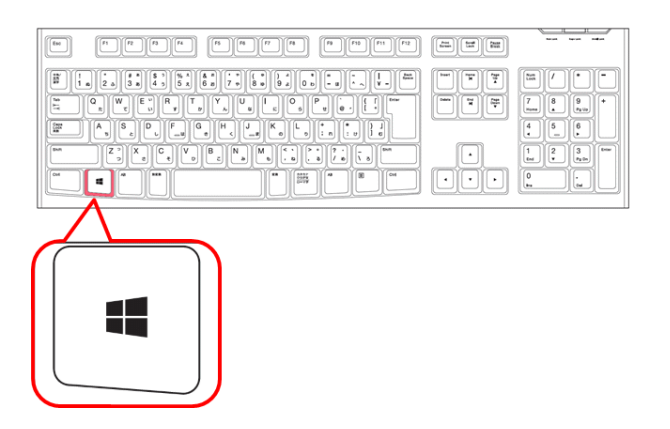

画面下の設定表示が見えるようになります。

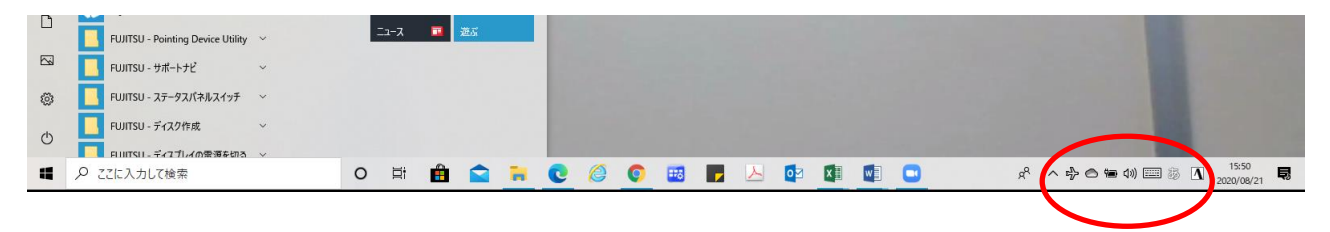

### 5. ZOOMアプリをダウンロードするときに、英語で表示される場合の日本語への変更方法

ZOOMアプリのダウンロード時に英語が表示される場合は、以下の設定を変更し、 日本語の表示に変更してください。

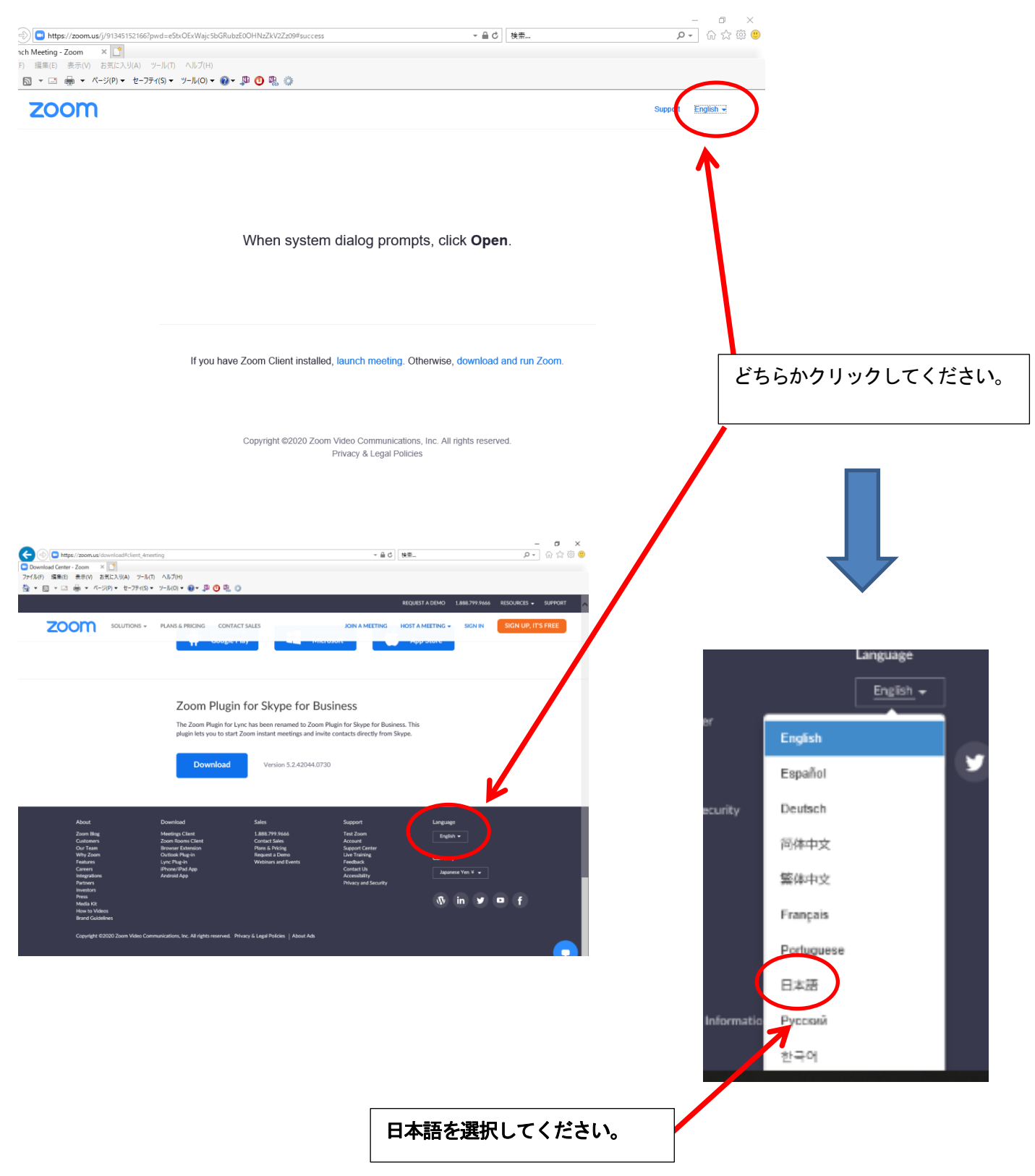